# mcm

# How to give MCM full access to social pages

# LinkedIn

- 1. Open your LinkedIn page.
- 2. Click "Admin Tools" in the top right corner- "Manage Admins" and add your account manager as well as "Dot Click" (insert page link here) as "Super Admins".

## Facebook

- 1. Open your Facebook page.
- 2. Open Settings and navigate to page roles, here you can add your account manager with Admin access.

## Instagram

As long as the Instagram page is linked to Facebook this can be managed via the Facebook business manager.

#### Twitter

- 1. Log into your Twitter ad account- ads.twitter.com
- 2. In the top right corner, select the name of your ads account and select "Edit access to account" from the drop-down menu.
- 3. Once on the multi-user login screen of your ads account, choose "Add access".
- 4. To add MCM:
  - Click "Add access".
  - Enter "@mcm\_click".
  - Choose "Account Admin" from the drop-down menu.
  - Turn on "Can compose promotable Tweets".
  - Click "Save changes".

# mcm

# How to give MCM access to all ad accounts

# LinkedIn

- 1. Open your LinkedIn homepage and click "Advertise" in the top right
- 2. Select your account name (the link above your account ID)
- 3. Select the drop down menu by clicking your ad account profile picture in the top right, then "Manage Access", "Edit" and add your account manager with "Admin" access.

## **Google Ads**

- 1. Go to ad.google.com
- 2. Open Tools & Settings, go to "Access and Security" then hit the blue "+" button and invite "adwords@mcm.click" with "Admin" access.

# **Google Analytics**

- 1. Go to analytics.google.com and sign in.
- 2. Click Admin, and navigate to the desired account
- 3. In the Account, Property, or View column, click Access Management.
- 4. In the Account permissions list, click +, then click and invite "adwords@mcm.click" with "Admin" access.

#### Facebook

- 1. Head to the "Ad Account" tab in your Business Manager (business.facebook.com) and go to "Business Settings" and then "Assign Partner".
- 2. To share access with MCM, enter this number: 10152644823439103

#### Instagram

If accounts are successfully liked this can be managed via Facebook Business Manager.

#### Twitter

- 1. Log into your Twitter ad account- <u>ads.twitter.com</u>.
- 2. In the top right corner, select the name of your ads account and select "Edit access to account" from the drop-down menu.
- 3. Once on the multi-user login screen of your ads account, choose "Add access", enter "@mcm\_click" and choose "Account Admin" from the drop-down menu.
- 4. Turn on "Can compose promotable Tweets".
- 5. Click "Save changes".

# Google Tag Manager Access

- 1. Go to "tagmanager.google.com" and then select "Admin"
- 2. In the Account column, select User Management and hit the blue "+" button.
- 3. Select Add new users and enter "adwords@mcm.click".
- **2** 4. Set "Administrator" within "Account Permissions" & click invite.